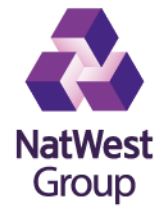

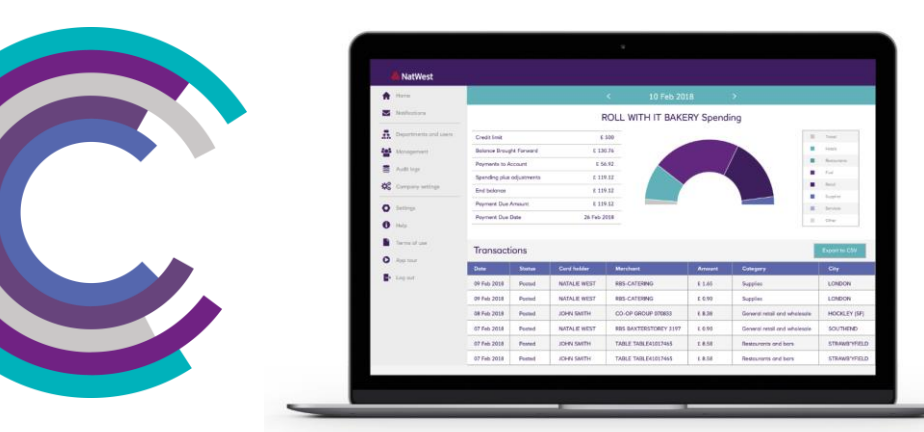

# ClearSpend Statements

Ethan Penn

10/06/2020

Information Classification – Internal

## **Desktop Paperless Journey**

#### **Go Paperless**

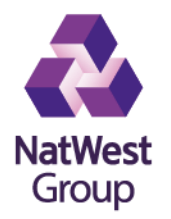

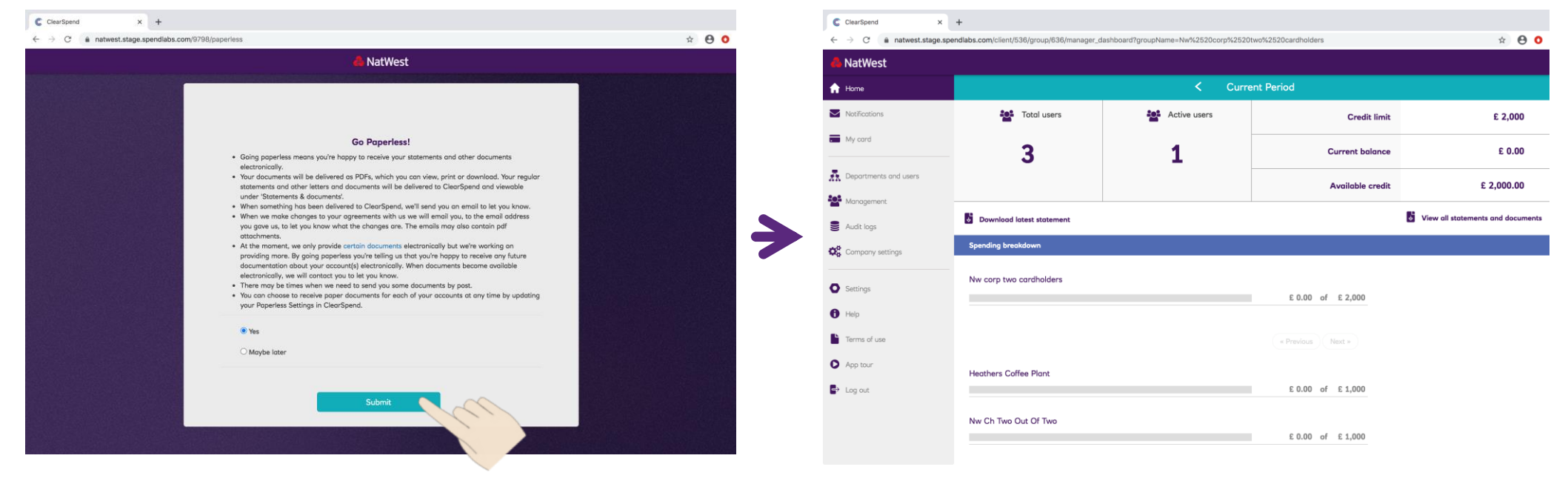

ClearSpend Department Head Authorised Signatories will now be displayed a notice to go paperless as part of the ClearSpend registration process (and as a one off as part of the ClearSpend e-Statement update).

All the customer then needs to do is read the notice and submit their consent for their **Commercial Card Account** to go paperless.

Information Classification - Internal

### Desktop Paperless Journey

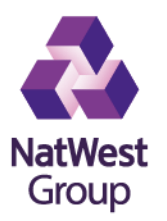

#### Manage Paperless Settings

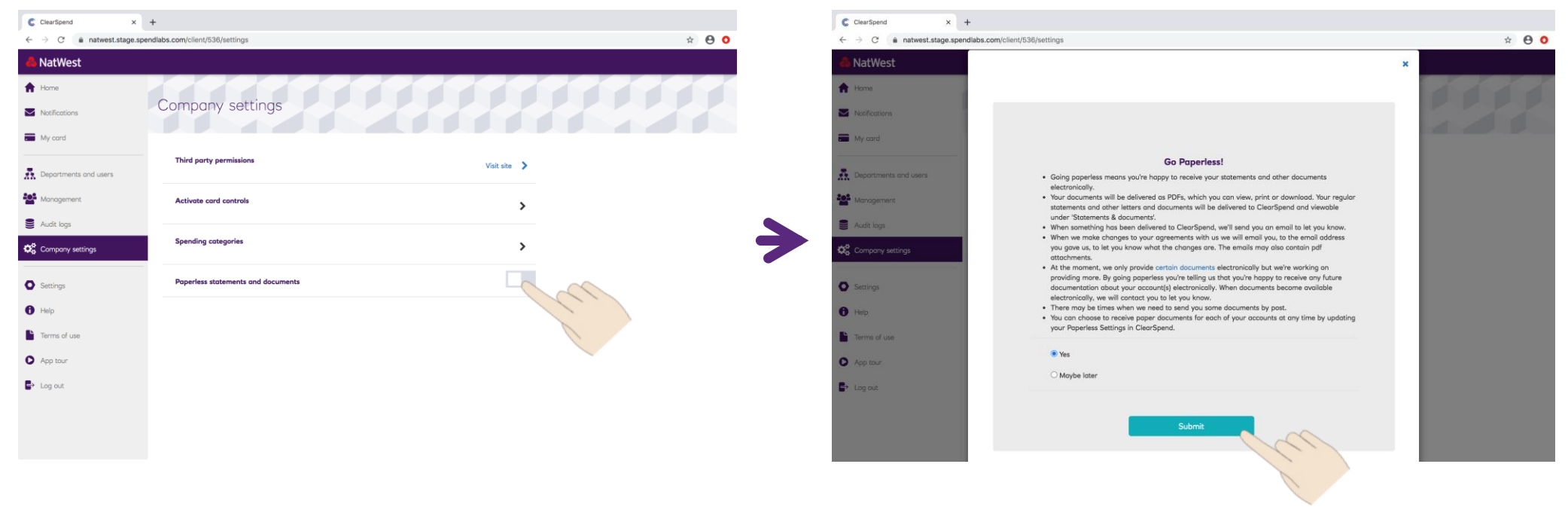

If a Department Head Authorised Signatories didn't provide their consent to go paperless as part of ClearSpend registration (or as a one off as part of the ClearSpend e-Statement update) they can navigate to Company Setting to turn paperless statements and documents.

All the customer then needs to do is read the notice and submit their consent for their **Commercial Card Account** to go paperless.

Information Classification - Internal

# Desktop View/Download Statement Journey

#### View/Download Statement

| ClearSpend ×                                                                  | +                                                               |                                     |                      |                                   | ClearSpend            |                                                                                                    |                                                                          |  |
|-------------------------------------------------------------------------------|-----------------------------------------------------------------|-------------------------------------|----------------------|-----------------------------------|-----------------------|----------------------------------------------------------------------------------------------------|--------------------------------------------------------------------------|--|
| $\leftarrow$ $\rightarrow$ C $\stackrel{\text{\tiny left}}{}$ natwest.stage.s | pendlabs.com/client/536/group/636/manager_c                     | dashboard?groupName=Nw%2520corp%252 | 0two%2520cardholders | x 🖯 🖸 🗿                           | ← → C 🔒 natwest.stag  | ← → C ▲ natwest.stage.spendlabs.com/client/536/estatements                                                      |                                                                          |  |
| 🐣 NatWest                                                                     |                                                                 |                                     |                      | A NatWest                         |                       |                                                                                                    |                                                                          |  |
| fr Home                                                                       | < Current Period                                                |                                     |                      |                                   | ff Home               |                                                                                                    |                                                                          |  |
| Notifications                                                                 | Total users                                                     | Active users                        | Credit limit         | £ 2,000                           | Notifications         | Statements and Documents                                                                                        |                                                                          |  |
| My card                                                                       | 3                                                               | 1                                   | Current balance      | £ 0.00                            | My card               | You can get copies of your statements as PDFs and you can see c<br>back of our paper statements – like fees and | Il the important information we usuall<br>charges. Important Information |  |
| Departments and users                                                         |                                                                 |                                     | Available credit     | £ 2,000.00                        | Departments and users | Statements                                                                                                    | Documents                                                                |  |
| Management     Audit logs                                                     | 🖥 Download latest statement 🔯 View all statements and documents |                                     |                      | View all statements and documents | Audit logs            | 26 May 2020                                                                                                    |                                                                          |  |
| Company settings                                                              | Spending breakdown                                              |                                     |                      |                                   | Company settings      | 21 May 2020                                                                                                    |                                                                          |  |
| Settings                                                                      | Nw corp two cardholders                                         |                                     |                      |                                   | © Settings            | 21 Apr 2020                                                                                                    |                                                                          |  |
| A Halo                                                                        | £ 0.00 of £ 2,000                                               |                                     |                      |                                   | A Help                | 20 Mar 2020                                                                                                    |                                                                          |  |
| Trop                                                                          |                                                                 |                                     |                      |                                   | Terms of use          | 21 Feb 2020                                                                                                    |                                                                          |  |
|                                                                               |                                                                 |                                     |                      |                                   |                       | 21 Jan 2020                                                                                                    |                                                                          |  |
| App tour                                                                      | Heathers Coffee Plant                                           |                                     | 0.0.0 -6 -6 1.000    |                                   | App tour              | 20 Dec 2019                                                                                                    |                                                                          |  |
| Log out                                                                       |                                                                 |                                     | E 0.00 OF E 1,000    |                                   | Log out               | 21 Nov 2019                                                                                                    |                                                                          |  |
|                                                                               | Nw Ch Two Out Of Two                                            |                                     | £ 0.00 of £ 1.000    |                                   |                       | 21 Oct 2019                                                                                                    |                                                                          |  |
|                                                                               |                                                                 |                                     |                      |                                   |                       | 21 Jun 2019                                                                                                    |                                                                          |  |

NatWest

Group

Customers select View all statements & documents from the ClearSpend homepage to see a list of their last 12 months worth of statements. Customers can then select the particular months statement they wish to view.

# Desktop View/Download Statement Journey

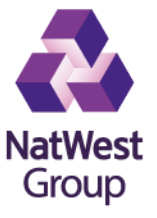

#### View/Download Statement Cont..

| ClearSpend X                   | +                                                                                                    |               | ClearSpend × S 20200526.pdf                                                     | × +                                                                                                    |                                                                                                    |       |
|--------------------------------|----------------------------------------------------------------------------------------------------|---------------|---------------------------------------------------------------------------------|----------------------------------------------------------------------------------------------------|----------------------------------------------------------------------------------------------------|-------|
| → C â natwest.stage.sp         | bendlabs.com/client/536/estatements                                                                                                    | × \varTheta O | $\leftarrow$ $\rightarrow$ $C$ $\odot$ File $\mid$ /Users/ethansarah/Downloads/ | 20200526.pdf                                                                                                    |                                                                                                    | × 0 0 |
| NatWest                        |                                                                                                    |               | 20200526.pdf                                                                    |                                                                                                    |                                                                                                    | ¢ ± 🖶 |
| Home Notifications             | Statements and Documents                                                                                                    |               |                                                                                 | СОРУ                                                                                                    |                                                                                                    |       |
| Departments and users          | You can get copies of your statements as PDFs and you can see all the important information we usually print on the back of our paper statements – like fees and charges. Important Information           Statements         Decuments |               |                                                                                 | NN CORP TWO CARDHOLDERS<br>COMPANY CONTACTNAME<br>1272 Company Street<br>Weekelft for Sea<br>SSOCEJ                                                                                                    | Cartin Customer Strevises<br>PO BOX 5747<br>SOUTHEND-ON-SEA SS1 9AJ<br>Telephone: 0279 909 9750<br>Peosimile: 0045 87 9755<br>Monday - Proley 0.800 - 18.00<br>Saturday: 09.00 - 13.00                                              |       |
| Audit logs<br>Company settings | 26 May 2020                                                                                                    | >             |                                                                                 |                                                                                                    | Business Card           Card Number         5473 6790 0092 2854           Company         NW CORP TWO CARDHOLDERS           Credt Limit         £2,000           Summary         26 May 2020           Balance broadel forward from |       |
| Settings                       | <ul> <li>21 Apr 2020</li> <li>20 Mar 2020</li> </ul>                                                                                                    |               |                                                                                 | If you make the minimum payment of E1328 and treaches<br>your account on the due data of 3 June 2020, your setimated<br>interest payment next month is £0.00. Please refer overleaf for<br>further details. | previous statement         £40.04-           Payments to your account         £0.00           Spending on your account         £305.32           Payment Data <b>£265.28</b> Payment Due         £13.26                             |       |
| erms of use<br>.pp tour        | 21 Feb 2020           21 Jon 2020                                                                                                    |               |                                                                                 |                                                                                                    | The full payment of £265.28 will be claimed by Direct Debit<br>on 9 June 2020.                                                                                                    |       |
| .og out                        | 20 Dec 2019                                                                                                    |               |                                                                                 |                                                                                                    |                                                                                                    | •     |
|                                | 21 Nov 2019                                                                                                    |               |                                                                                 |                                                                                                    |                                                                                                    | •     |
| 20200526.pdf                   | 2 1 Oct 2019                                                                                                    | Show All X    |                                                                                 |                                                                                                    | Page 1 of 2                                                                                                    | •     |
|                                |                                                                                                    |               |                                                                                 |                                                                                                    |                                                                                                    |       |

Customers can also save the PDF document locally should they wish to.

**Note:** ClearSpend Cardholder users will only be able to view statements generated after their ClearSpend registration and log in for up to 12 months.

## **Mobile Paperless Journey**

#### **Go Paperless**

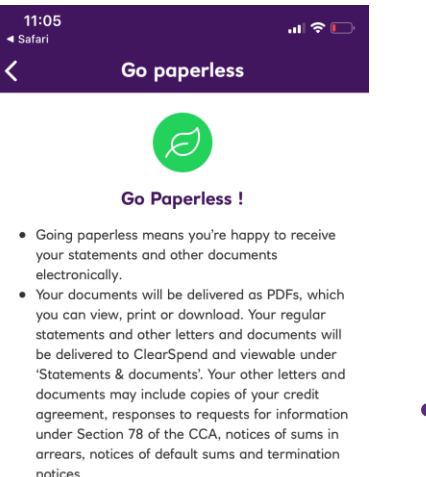

- When something has been delivered to ClearSpend, we'll send you an email to let you know.
- When we make changes to your agreements with us we will email you, to the email address you gave us, to let you know what the changes are. The emails may also contain pdf attachments.
- At the moment, we only provide certain documents electronically but we're working on providing more. By going paperless you're telling us that you're happy to receive any future documentation about your account(s) electronically. When documents become available electronically, we will contact you to let you know.
   There may be times when we need to send you

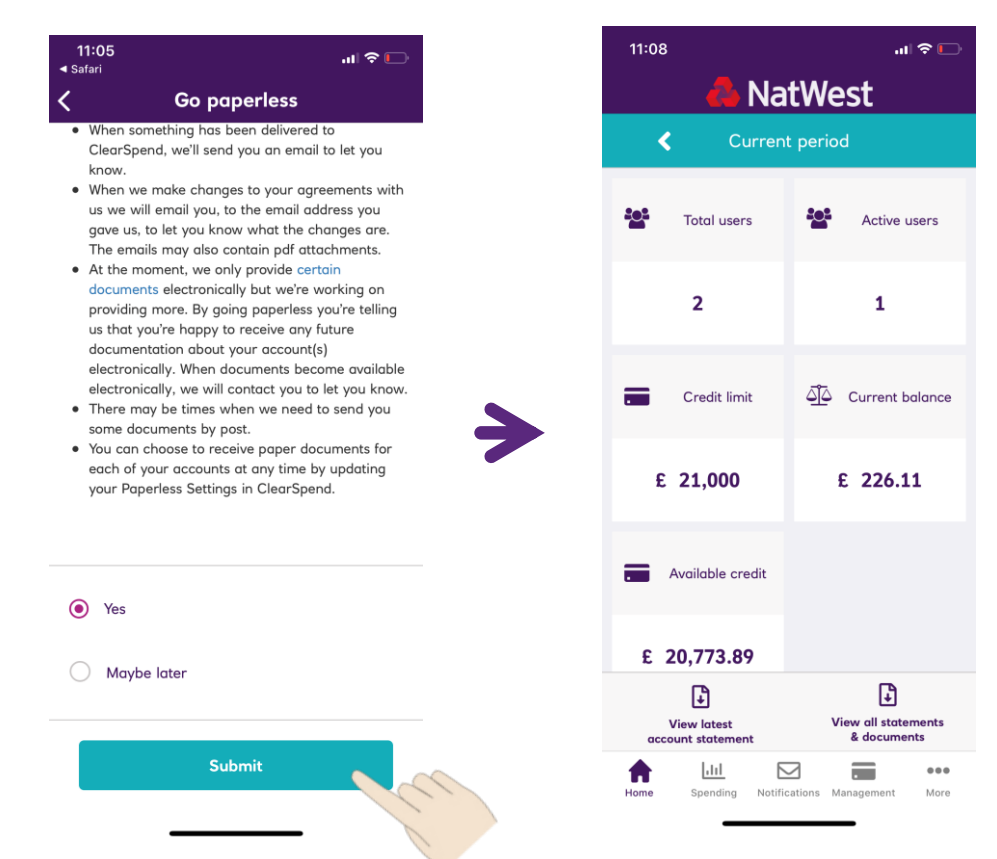

ClearSpend Department Head Authorised Signatories will now be displayed a notice to go paperless as part of the ClearSpend registration process (and as a one off as part of the ClearSpend e-Statement update).

All the customer then needs to do is read the notice and submit their consent for their **Commercial Card Account** to go paperless.

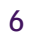

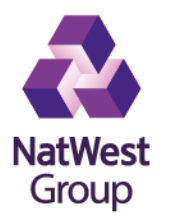

## **Mobile Paperless Journey**

#### Manage Paperless Settings

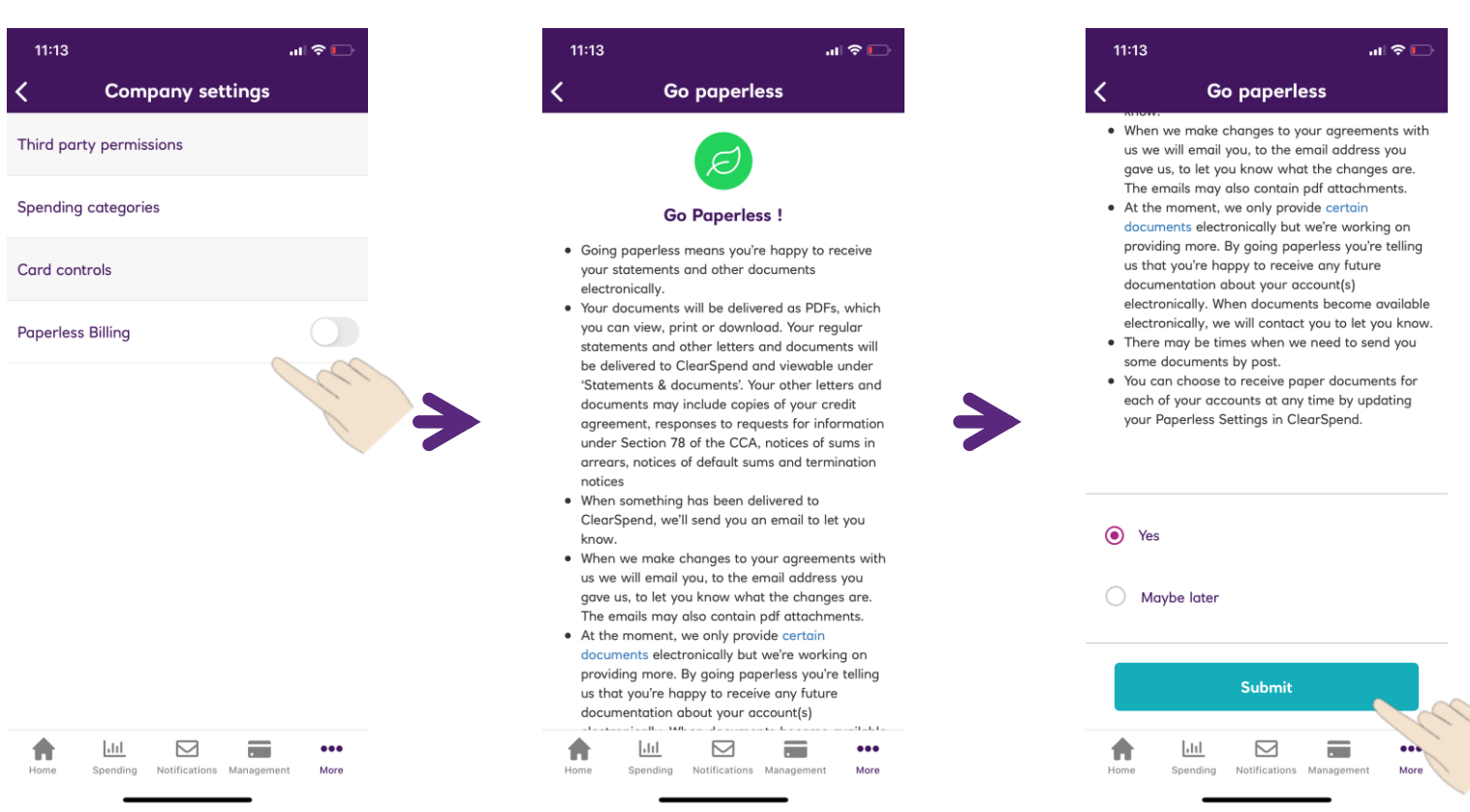

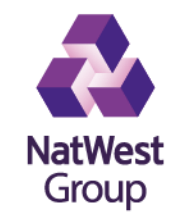

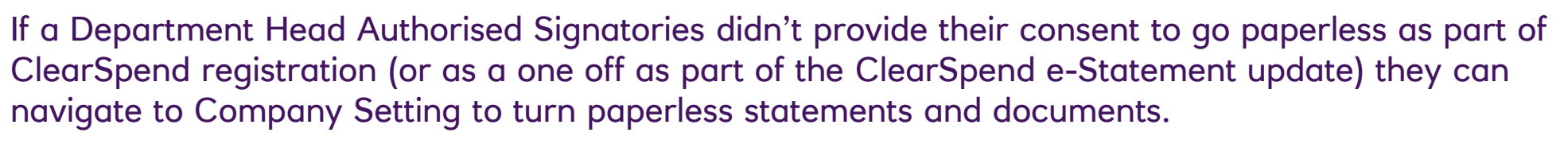

All the customer then needs to do is read the notice and submit their consent for their **Commercial Card Account** to go paperless.

# Mobile View/Download Statement Journey

#### View/Download Statement

11:08

.

2

Credit limit

£ 21.000

Available credit

£ 20,773.89

F

View latest

account statemer

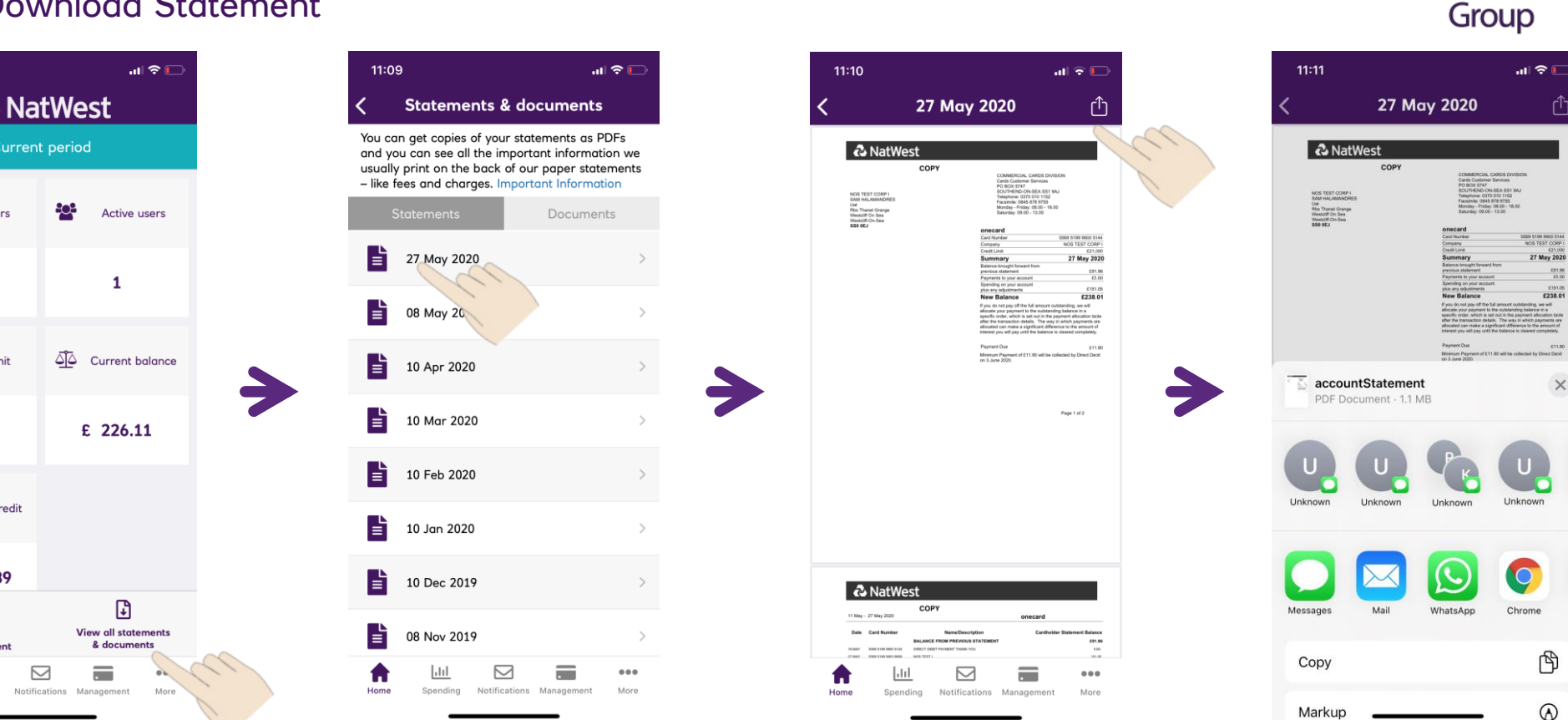

NatWest

Customers select View all statements & documents from the ClearSpend homepage to see a list of their last 12 months worth of statements. Customers can then select the particular months statement they wish to view. Customers can also save the PDF document locally should they wish to.

**Note:** ClearSpend Cardholder users will only be able to view statements generated after their ClearSpend registration and log in for up to 12 months.